# B460 M4 Blade-Server wird nach Austausch der Hauptplatine nicht erkannt

## Inhalt

Einführung Voraussetzungen Anforderungen Verwendete Komponenten Hintergrund Erkennungsprobleme Erkennung fehlschlägt bei 3 % - Firmware-Abweichung Lösung Erkennung fehlschlägt bei 5 % - Board-Controller-Firmware-Diskrepanz Lösung Erkennungsfehler bei 7 % - CPU-Abweichung Lösung

## Einführung

In diesem Dokument werden zwei mögliche Discovery-Fehler beschrieben, die auftreten können, wenn eine B460 M4-Hauptplatine ausgetauscht und die entsprechenden Lösungen ersetzt werden.

## Voraussetzungen

## Anforderungen

In diesem Dokument werden Kenntnisse von UCS B460 M4 und UCS Manager (UCSM) vorausgesetzt.

## Verwendete Komponenten

- B460 M4 Blade-Server
- UCS Manager
- Firmware 2.2(3b)

## Hintergrund

Der B460 M4 Server besteht aus zwei skalierbaren M4 Blade-Modulen (B260 M4) und einem Skalierbarkeits-Connector, der die beiden Blade-Module miteinander verbindet und deren Funktion als einzelner Server ermöglicht. Das Blade-Modul unten ist der "Master" und das Blade-Modul oben der "Slave".

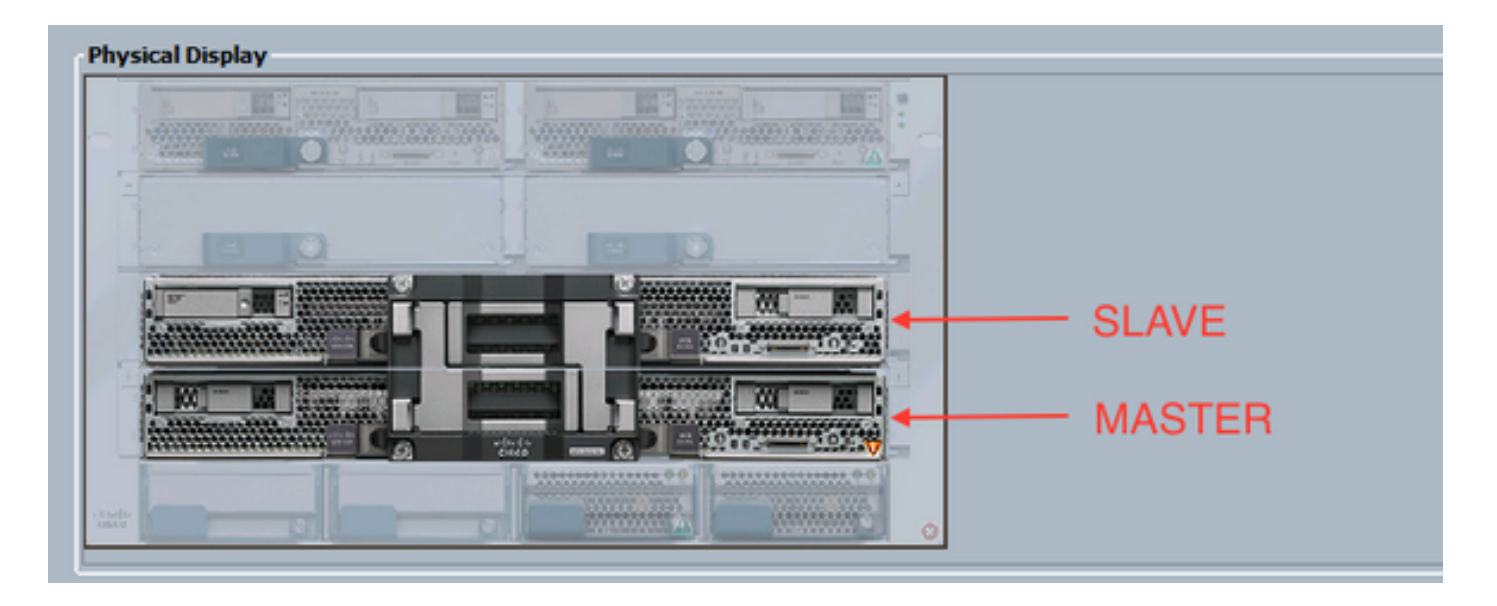

## Erkennungsprobleme

#### Erkennung fehlschlägt bei 3 % - Firmware-Abweichung

In diesem Fehlerszenario schlägt die Erkennung bei einer Nichtübereinstimmung der CIMC-Firmware-Version des *Remote Invocation Description* (*Beschreibung des* **Remote**-Aufrufs) um 3 % fehl. Aktivieren Sie dieselbe Firmware-Version auf beiden CIMC, wie in der folgenden Abbildung gezeigt. Dies kann dadurch entstehen, dass das Ersatzmotherboard oder das -Blade-Modul eine andere Firmware als der bereits vorhandene B460 M4-Server hat.

**Hinweis**: Das nachfolgende Beispiel zeigt eine Abweichung in der CIMC-Firmware, aber der gleiche Prozess gilt für nicht übereinstimmende CIMC-, BIOS- und Board-Controller-Firmware.

|                                                        | PIPH Status: Fail<br>Description<br>Current PIPH Name: Biosover<br>Conclude an 2016-04-1<br>Progress Status:<br>Ramota Invocation Result: Service Re<br>Ramota Invocation Description: Apprepate<br>Invocation Description: Apprepate | 1720.56:20<br>8 Supported<br>blade CDX: foreware version mounable. | Activuto same firemare | www.aus.au.bath CDVC |     |     |
|--------------------------------------------------------|----------------------------------------------------------------------------------------------------|--------------------------------------------------------------------|------------------------|----------------------|-----|-----|
| Step Sequence                                          |                                                                                                    |                                                                    |                        |                      |     | 0   |
| Order                                                  | / None                                                                                                    | Description                                                        | Status                 | Tinestanp            | Try | (R) |
| 1                                                      | Discover Bric Presence                                                                                                    | dredwig-CPHC of server 1/7/F9H-STAGE                               | Success                | 2016-04-21720-56-08  | 1   |     |
| 2                                                      | Discover Bric Inventory                                                                                                    | getting inventory of server 1/7 via CIMC(                          | Fal                    | 2016-04-21720-96-20  | 1   |     |
| 1                                                      | Discover Pre Sanitae                                                                                                    |                                                                    | 9.0                    | 1949-12-017 19:00:00 | 10  | 1   |
|                                                        | Discover Sanitze                                                                                                    |                                                                    | 940                    | 2969-12-017 29:00:00 | 10  |     |
|                                                        | Discover Check Power Availability                                                                                                    |                                                                    | 9.0                    | 1949-12-017 19:00:00 | 10  |     |
|                                                        | Discover Blade Power On                                                                                                    |                                                                    | 940                    | 1969-12-017 19:00:00 | 10  |     |
|                                                        | Discover Config Fe Local                                                                                                    |                                                                    | 940                    | 2949-12-017 29:00:00 | 10  |     |
|                                                        | Discover Config Fe Peer                                                                                                    |                                                                    | 90                     | 1969-12-017 19:00:00 | 10  |     |
|                                                        | Discover Canfig User Access                                                                                                    |                                                                    | 940                    | 2949-12-017 29:00:00 | 10  |     |
| 1                                                      | Discover Nic Presence Local                                                                                                    |                                                                    | 90                     | 1949-12-01719-00:00  | 10  |     |
| 18                                                     | Discover Nic Presence Peer                                                                                                    |                                                                    | 940                    | 2949-12-017 29:00:00 | 10  |     |
| 1<br>Name:<br>Datus:<br>Description:<br>Order:<br>Try: | Decover Nic Presence Peer                                                                                                    |                                                                    | 90                     | 2969-12-017 29:00:00 | þ   |     |

Der Gesamtstatus lautet Discovery Failed (Erkennung fehlgeschlagen) (siehe Abbildung unten).

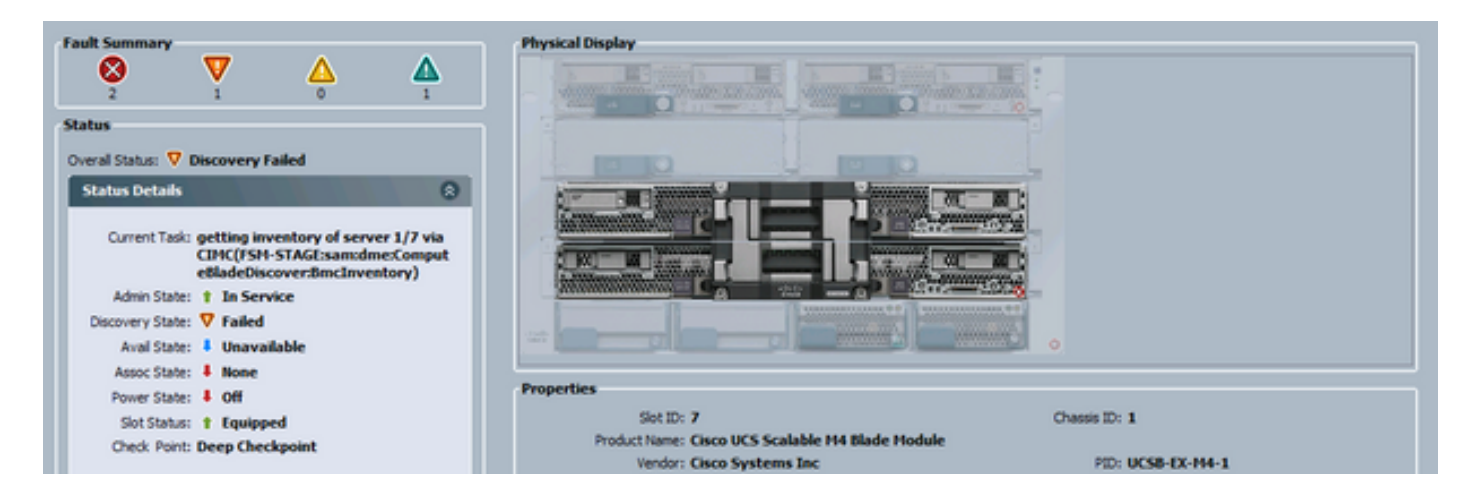

Die nicht übereinstimmende Firmware kann wie unten gezeigt über die Befehlszeile (CLI) überprüft werden. In der unten stehenden Ausgabe ist der erste CIMC der Master und der zweite der Slave.

UCS-A# show system firmware expand detail

```
Server 7:
    CIMC:
        Running-Vers: 2.2(3b)
        Package-Vers:
        Update-Status: Ready
        Activate-Status:
        Startup-Vers:
        Backup-Vers: 2.2(3a)
        Bootloader-Vers: 2.2(3b).33
    CIMC:
        Running-Vers: 2.2(3a)
        Package-Vers:
        Update-Status: Ready
        Activate-Status:
        Startup-Vers:
        Backup-Vers: 2.2(3b)
        Bootloader-Vers: 2.2(3a).33
    CIMC:
        Running-Vers: 2.2(3b)
        Package-Vers: 2.2(3b)B
        Update-Status: Ready
        Activate-Status: Ready
        Startup-Vers: 2.2(3b)
        Backup-Vers: 2.2(3b)
        Bootloader-Vers: 2.2(3b).33
```

#### Lösung

Führen Sie die folgenden Schritte aus, um eine Wiederherstellung durchzuführen.

1) Navigieren Sie zu Equipment > Chassis > Chassis # > Servers > Server # > Installed Firmware tab.

2) Klicken Sie mit der rechten Maustaste auf die zu aktualisierende Komponente (z. B. BIOS, CIMC-Controller) und wählen Sie **Firmware aktualisieren aus**. In diesem Beispiel wird der CIMC Controller auf 2.2(3b) aktualisiert.

| are .                                | Picel                             | Running Version            | Stertup Version             | Beckup Version             | Update Status | Activate Status |
|--------------------------------------|-----------------------------------|----------------------------|-----------------------------|----------------------------|---------------|-----------------|
| Allepters                            |                                   |                            |                             |                            |               |                 |
| Adapter 1                            | Osco UCS VIC 1240                 |                            |                             |                            |               |                 |
| Adapter 4                            | Osco UCS/V3C 1240                 |                            |                             |                            |               |                 |
| - 600S                               | Osco UCS-Scalable HH Blade Module | EXM+1.2.2.3.0.081120140023 | EM44-1.2.2.3.0.081120143023 | E094.2.2.5a.0.051520151444 | Ready         | Ready           |
| <ul> <li>Board Controller</li> </ul> | Osco UCS-Scalable M4 Blade Module | 5.0                        | 5.0                         | 74/A                       | N/A           | Ready           |
| 🚽 CDHC Controller                    | Osco UCS Scalable MH Blade Module | 2.2(3a)                    | 2.3(34)                     |                            | Ready         | Ready           |
|                                      |                                   | Update Firm                | TANK W                      |                            |               |                 |
|                                      |                                   | Activate Fin               | triw/bite                   |                            |               |                 |
|                                      |                                   | Copy                       | Ctol + C                    |                            |               |                 |
|                                      |                                   | Costy 30/1                 | Civi+1                      |                            |               |                 |

3) Wählen Sie die richtige Firmware aus, aktivieren Sie das Kontrollkästchen Force (Kraft), und klicken Sie auf Apply.

| 🔬 Update Firmwa   | re 💿 💌               |
|-------------------|----------------------|
| Update Firmware   |                      |
| Firmware Version: | 2.2(3b) 👻            |
| Force:            | V                    |
|                   | D                    |
| L                 |                      |
|                   | OK Apply Cancel Help |
|                   |                      |

**Tipp**: Wenn nicht klar ist, welche Version aus dem Dropdown-Menü ausgewählt werden muss, kann der Serveradministrator zu **Equipment > Firmware Management > Packages** navigieren, ucs-k9-paket-b-series.*VERSION*.B.bin erweitern und nach "ucs-EXM4" suchen. Es gibt drei Komponenten: BIOS (BIOS), brdprog (Board Controller) und cimc (CIMC Controller).

**Tipp**: Da die Firmware des Motherboard-Controllers nicht herabgestuft werden kann, kann der Netzwerkadministrator ein Paket der Blade-Serie herunterladen, das die erforderliche Firmware der Motherboard-Controller-Version enthält, wenn das Ersatzmotherboard mit einer Firmware-Version des Motherboard-Controllers ausgestattet ist, die in keinem der Blade-Serien-Pakete in der Domäne vorhanden ist. Um zu überprüfen, welches Blade-Series-Paket die benötigte Firmware enthält, lesen Sie bitte den *Inhalt des Release-Pakets für Cisco UCS Manager*.

4) Überwachen Sie die Registerkarte Installed Firmware (Installierte Firmware) und warten Sie, bis die Spalten Update Status und Activate Status (Aktivierungsstatus) in Ready (Bereit) geändert werden und die Spalte Backup-Version die richtige Firmware enthält.

Tipp: Der Serveradministrator kann den Aktualisierungsstatus von Equipment > Chassis > Chassis # > Servers > Server # > Inventory tab > CIMC tab > Update Status überwachen.

5) Klicken Sie mit der rechten Maustaste auf dieselbe Komponente und wählen Sie Firmware aktivieren aus. Wählen Sie erneut die richtige Firmware aus, aktivieren Sie das Kontrollkästchen Force (Kraft), und klicken Sie auf Apply (Übernehmen).

| Activate Firmware            |        |  |  |  |  |  |  |
|------------------------------|--------|--|--|--|--|--|--|
| Activate Firmware            |        |  |  |  |  |  |  |
| Version To Be Activated: 2.2 | (3b) 🔻 |  |  |  |  |  |  |
| Force: V                     |        |  |  |  |  |  |  |
| OK Apply Cancel Help         |        |  |  |  |  |  |  |
|                              | .:!    |  |  |  |  |  |  |

6) Die Spalte Aktivierungsstatus auf der Registerkarte Installierte Firmware ändert den Status und kehrt schließlich zur Bereit zurück.

7) Der Gesamtstatus auf der Registerkarte "Allgemein" ändert sich beim Neustart des Servers zu Unzugänglich. Anschließend sollte sie in Discovery (Erkennung) geändert und den Discovery-Prozess durchlaufen.

#### Erkennung fehlschlägt bei 5 % - Board-Controller-Firmware-Diskrepanz

Hinweis: In diesem Fehlerszenario schlägt die Erkennung mit der *Remote Invocation* Description (Beschreibung des *Remote-*Aufrufs) bei 5 % fehl. Die Firmware-Version des Blade-Board-Controllers stimmt nicht überein. Aktivieren Sie dieselbe Firmware-Version auf beiden Motherboard-Controllern, wie in der Abbildung unten gezeigt. Dies kann dadurch entstehen, dass das Ersatzmotherboard oder das -Blade-Modul eine andere Firmware als der bereits vorhandene B460 M4-Server hat.

| General | Inventory  | Virtual Machines    | Installed Firmware | CIMC Sessions  | SEL Logs   | VIF Paths  | Faults | Events  | FSM    | Health | Statistics | Temperatures  |
|---------|------------|---------------------|--------------------|----------------|------------|------------|--------|---------|--------|--------|------------|---------------|
|         |            | FSM Status          | s: Fail            |                |            |            |        |         |        |        |            |               |
|         |            | Description         | 1:                 |                |            |            |        |         |        |        |            |               |
|         |            | Current FSM Name    | : Discover         |                |            |            |        |         |        |        |            |               |
|         |            | Completed at        | t: 2016-05-04T00   | 25:48          |            |            |        |         |        |        |            |               |
|         |            | Progress Status     | 5%                 |                |            |            |        |         |        |        |            |               |
|         | Remote     | e Invocation Result | : Service Unavail  | able           |            |            |        |         |        |        |            |               |
|         | Remote Inv | ocation Error Code  | : 631              |                |            |            |        |         |        |        |            |               |
|         | Remote Inv | ocation Description | : Aggregate blad   | e board contro | ller firmw | are versio | n mism | atch. A | ctivat | e same | firmware   | version on be |
| _       |            |                     |                    |                |            |            |        |         |        |        |            |               |

Die nicht übereinstimmende Firmware kann wie unten gezeigt über die Befehlszeile (CLI) überprüft werden. In der unten stehenden Ausgabe ist der erste Board Controller der Master und der zweite der Slave.

```
srini-2gfi-96-b-A /chassis/server # show firmware board controller detail
Server 2/7:
Board Controller:
Running-Vers: 2.0 <<<<
Package-Vers: 2.2(7.156)B
Activate-Status: Ready
Board Controller: ( Master)
Running-Vers: 2.0 <<<<
Package-Vers:
Activate-Status:
Board Controller: ( Slave)
Running-Vers: 1.0 <<<<
Package-Vers:
Activate-Status:</pre>
```

Lösung

Führen Sie zur Wiederherstellung die folgenden Schritte aus

| Schritt 1 | Klicken Sie im Navigationsbereich auf die Registerkarte<br>Equipment (Geräte).                                                                                                    |
|-----------|----------------------------------------------------------------------------------------------------|
| Schritt 2 | Klicken Sie auf der Registerkarte Equipment (Geräte) auf den Knoten Equipment (Geräte).                                                                                                    |
| Schritt 3 | Klicken Sie im Arbeitsbereich auf die Registerkarte Firmware<br>Management (Firmware-Management).                                                                                                    |
| Schritt 4 | Firmware (Installed Firmware (Installed Firmware (Installerte<br>Firmware) auf Activate Firmware (Firmware aktivieren).<br>Die Benutzeroberfläche von Cisco UCS Manager öffnet das<br>Dialogfeld Activate Firmware (Firmware aktivieren) und verifiziert<br>die Firmware-Versionen für alle Endgeräte in der Cisco UCS-<br>Domäne. Dieser Schritt kann je nach Anzahl der Chassis und<br>Server einige Minuten in Anspruch nehmen. |
| Schritt 5 | Wählen Sie aus der Dropdown-Liste Filter in der Menüleiste des<br>Dialogfelds Activate Firmware (Firmware aktivieren) die Option<br>Board Controller (Board-Controller) aus.<br>Die Benutzeroberfläche von Cisco UCS Manager zeigt alle Server<br>mit Mainboard-Controllern im Dialogfeld Activate Firmware<br>(Firmware aktivieren) an.<br>Wählen Sie für den Mainboard-Controller in der Dropdown-Liste                          |
| Schritt 6 | Startup Version (Startversion) die maximale/größte Version aus,<br>die aktualisiert werden soll. (Hinweis: Herabstufungen sind nicht<br>möglich. Wählen Sie immer die höchstmögliche Version aus, die<br>aktiviert werden soll.)                                                                                                    |
| Schritt 7 | Klicken Sie auf OK.<br>(Optional) Sie kännen die Option Ferree Beard Controller                                                                                                    |
| Schritt 8 | Activation (Controller-Aktivierung erzwingen) auch verwenden, um<br>die Firmware-Version zu aktualisieren, wenn Sie CPUs mit<br>unterschiedlichen Architekturen aktualisieren. Wenn Sie<br>beispielsweise von Sandy Bridge auf Ivy Bridge CPUs<br>aktualisieren.                                                                                                    |

#### Erkennungsfehler bei 7 % - CPU-Abweichung

In diesem Fehlerszenario schlägt die Erkennung bei 7 % fehl, wenn die *Remote-Aufrufbeschreibung* vor dem **Start Hardwarekonfigurationsfehler** *auftritt* - **Sehen Sie sich den POST-Test/die Diagnoseergebnisse** an, wie in der unten stehenden Abbildung gezeigt.

| on Lanne   | Hory Heber Heorines   Protector     | umare   concidenda   accrode   ac vare   cano   cvend   cvend   accrode   resperances   vover      |         |                     | _  |
|------------|-------------------------------------|----------------------------------------------------------------------------------------------------|---------|---------------------|----|
|            | PSM Status: Fail                    |                                                                                                    |         |                     |    |
|            | Description:                        |                                                                                                    |         |                     |    |
|            | Current FSM Name: Discover          | r                                                                                                  |         |                     |    |
|            | Completed at: 2016-04               | 1-22T02:03:29                                                                                      |         |                     |    |
|            | Progress Status:                    | 7%                                                                                                 |         |                     |    |
| 1          | Remote Invocation Result: Intermit  | ttent Error                                                                                        |         |                     |    |
| Remo       | ote Invocation Error Code: ERR-inse | ufficiently-equipped                                                                               |         |                     |    |
| Remo       | ote Invocation Description: Pre-boo | t Hardware config failure - Look at POST/diagnostic results                                        |         |                     |    |
|            |                                     |                                                                                                    | _       |                     | _  |
| :p Sequ    | ence                                |                                                                                                    |         |                     | 6  |
| der /      | Name                                | Description                                                                                        | Status  | Timestamp           |    |
|            | Discover Bric Presence              | checking CIMC of server 1/7(FSM-STAGE:sam:dme:ComputeBladeDiscover:BmcPresence)                    | Success | 2016-04-22102:03:07 |    |
|            | Discover Binc Inventory             | getting inventory of server 1/7 via CIMC(FSM-STAGE:sam:dme:ComputeBladeDiscover:BmcInventory)      | Success | 2016-04-22102:03:26 |    |
|            | Discover Pre Sanitize               | Preparing to check hardware configuration server 1/7(FSM-STAGE:sam:dme:ComputeBladeDiscover:PreSan | Success | 2016-04-22702:03:29 | -u |
|            | Discover Sanitize                   | Checking hardware configuration server 1/7(FSM-STAGE:sam:dme:ComputeBladeDiscover:Sanitize)        | Fal     | 2016-04-22702:03:29 | -  |
|            | Discover Check Power Availability   |                                                                                                    | Skip    | 1969-12-31T19:00:00 | -  |
|            | Discover Blade Power On             |                                                                                                    | Skip    | 1969-12-31T19:00:00 | _  |
|            | Discover Config Fe Local            |                                                                                                    | Skip    | 1969-12-31T19:00:00 | -  |
|            | Discover Config Fe Peer             |                                                                                                    | Skip    | 1969-12-31T19:00:00 | _  |
|            | Discover Config User Access         |                                                                                                    | Skip    | 1969-12-31T19:00:00 |    |
|            | Discover Nic Presence Local         |                                                                                                    | Skip    | 1969-12-31T19:00:00 | ۰. |
|            |                                     |                                                                                                    |         |                     |    |
|            |                                     |                                                                                                    |         |                     | _  |
| Name       | e:                                  |                                                                                                    |         |                     | -  |
| Statu      | 51                                  |                                                                                                    |         |                     |    |
| escription | nc                                  |                                                                                                    |         |                     |    |
| Orde       | n                                   |                                                                                                    |         |                     |    |
| Try        | Y:                                  |                                                                                                    |         |                     |    |
| mastame    | 80                                  |                                                                                                    |         |                     |    |

Der Gesamtstatus auf der Registerkarte Allgemein lautet Computing Failed (Computing fehlgeschlagen).

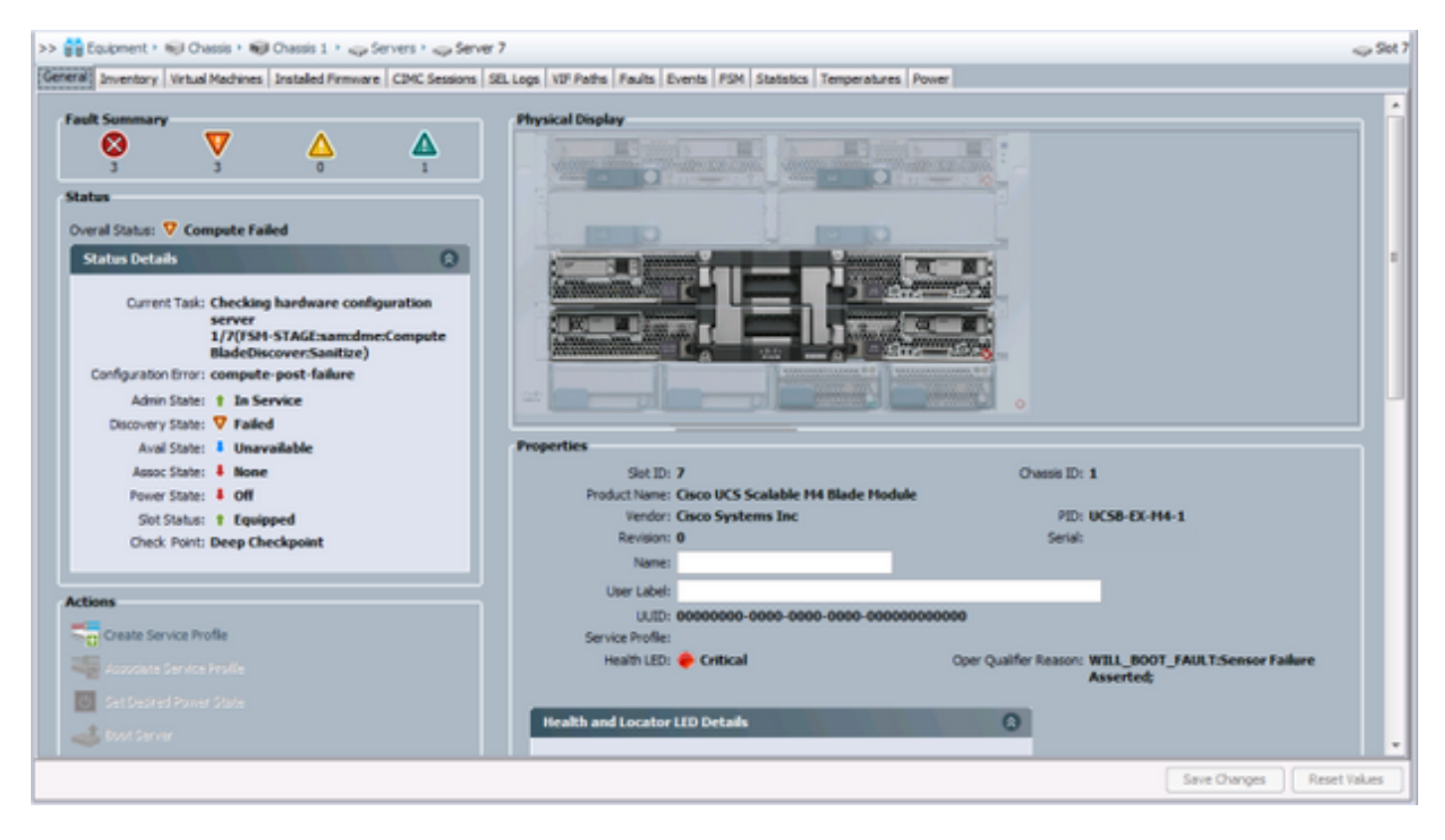

Die POST-Ergebnisse können überprüft werden, indem Sie unter Aktionen auf der Registerkarte Allgemein auf Ergebnisse anzeigen klicken. Die folgende Abbildung zeigt, dass das Problem auf eine CPU-Diskrepanz zurückzuführen ist.

| POST Results          |              |                             |               |                      |                |       |          |              | ×        |
|-----------------------|--------------|-----------------------------|---------------|----------------------|----------------|-------|----------|--------------|----------|
| 🕰 Filter 👄 Export     | Print        |                             |               |                      |                |       |          |              |          |
| Affected object       | ID           | Туре                        |               | Code                 | Created at     | 7     | Severity | Description  | <b>R</b> |
| sys/chassis-1/blade-7 | 4860         | server: Cisco Systems Inc U | CSB-EX-M4-1   | POST-4860            | 2016-04-22T01: | 55:07 | Critical | CPU Mismatch | ^        |
|                       |              |                             |               |                      |                |       |          |              |          |
|                       |              |                             |               |                      |                |       |          |              |          |
|                       |              |                             |               |                      |                |       |          |              |          |
|                       |              |                             |               |                      |                |       |          |              |          |
|                       |              |                             |               |                      |                |       |          |              |          |
|                       |              |                             |               |                      |                |       |          |              |          |
|                       |              |                             |               |                      |                |       |          |              |          |
|                       |              |                             |               |                      |                |       |          |              |          |
|                       |              |                             |               |                      |                |       |          |              |          |
|                       |              |                             |               |                      |                |       |          |              |          |
| Details               |              |                             |               |                      |                |       |          |              |          |
| General               |              |                             |               |                      |                |       |          |              |          |
| ID: 4860              |              |                             | Loc           | al ID: 259           |                |       |          |              |          |
| Type: serve           | er: Cisco Sy | stems Inc UCSB-EX-M4-1      | (             | Code: POST-4860      |                |       |          |              |          |
| Created: 2016         | -04-22T01    | :55:07                      | Sev           | erity: Critical      |                |       |          |              |          |
| Recoverable: Non R    | Recoverabl   | e                           | Recoverable A | ction: Install match | ing CPU        |       |          |              |          |
| Description: CPU I    | lismatch     |                             |               |                      |                |       |          |              |          |
|                       |              |                             |               |                      |                |       |          |              |          |
|                       |              |                             |               |                      | 0              |       | Apply    | Cancel       | elp      |
|                       |              |                             |               |                      |                |       |          |              |          |
|                       |              |                             |               |                      |                |       |          |              |          |

### Lösung

Wenn die Hardware zwischen den beiden Blade-Modulen übereinstimmt, kann dies durch zwischengespeicherte Informationen auf dem Server verursacht werden. Eine Erweiterungsanforderung (<u>CSCuv27099</u>) dient zum Löschen der zwischengespeicherten Informationen von UCS Manager (UCSM). Der Serveradministrator kann sich auch an das Cisco Technical Assistance Center (TAC) wenden, um eine Lösung zu finden.